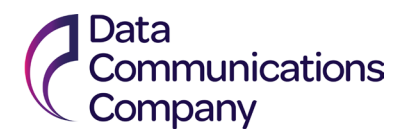

## How to Register as a new Supplier on Ivalua

## **General Information**

This article describes the actions required to register as new Supplier to DCC

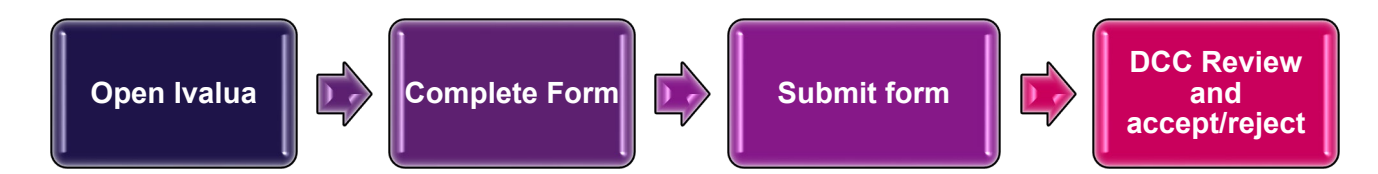

## Work Instructions

| 1)             | From the <u>DCC Sourcing Page</u> , click on the <b>Sourcing opportunities</b> button to connect to Procurement Portal Ivalua |                                                                                                    |  |
|----------------|----------------------------------------------------------------------------------------------------|----------------------------------------------------------------------------------------------------|--|
| 2)<br>3)<br>4) | This will take you to a Captcha screen.<br>Enter Captcha details<br>Click Verify Captcha                                      | Please solve this captcha in order to continue.                                                                                                    |  |
| 5)             | The DCC Login page will appear                                                                                                | Comparison     Login     Login |  |
| 6)             | Select New Supplier? <b>Register Now</b> on the bottom left corner of the login page.                                         | New Supplier? Register Now                                                                                                    |  |

## Data Communications Company

| 7) New Supplier Form is displayed.              | Company information                           |
|-------------------------------------------------|-----------------------------------------------|
| Nete * indicator Mandatory Field                | Supplier*                                     |
| Note * Indicates Mandatory Field                |                                               |
| Enter Supplier Name                             | Legal Name                                    |
|                                                 | Legal Form                                    |
|                                                 | · · ·                                         |
|                                                 |                                               |
| Enter Address Details                           | Address                                       |
| Note all fields are mandatory, not just Country | Address Label                                 |
| as indicated                                    | Address Line 1 ①                              |
|                                                 | Address Line 2                                |
|                                                 | Zin Code City                                 |
|                                                 | en                                            |
|                                                 | Country* State/Province                       |
|                                                 | Map Satellite                                 |
|                                                 | NORTH, EUROPE                                 |
|                                                 | AMERICA<br>Atlantic<br>Ocean<br>AFRICA        |
|                                                 |                                               |
| Enter Tax ID Number                             | Help us identify your company                 |
| Note this is mandatory although not marked as   | VAT                                           |
| such. Also this changes dependant on Country it | DUNS                                          |
| may say Tax Code or Tax ID                      |                                               |
|                                                 |                                               |
| Enter Contact Information                       |                                               |
|                                                 | I                                             |
| Password should match                           | Last Name*                                    |
| Password must contain at least 1 uppercase      | Email*                                        |
| character(s)                                    | Position*                                     |
| Password must contain at least 1 lowercase      | en                                            |
| Password must contain at least 1 digit(s)       | Password *                                    |
| Password must contain at least 1 non-           | Confirm password *                            |
| alphanumeric character(s)                       |                                               |
| Password must contact at least 8 characters     | First time registration ? Please tell us more |
|                                                 | Regions Served                                |
| Additional information                          | Commodities                                   |
| Select details from drop down menu              | * NAICS Code                                  |
| · · · · · · · · · · · · · · · · · · ·           | TAILS Code                                    |
| Note:- Multiple options can be selected from    | Comment                                       |
| drop down                                       | en                                            |
|                                                 |                                               |
| Enter Captcha                                   |                                               |
|                                                 |                                               |
|                                                 |                                               |
|                                                 | Register     Cancel                           |
| Click Register at the top of the form           |                                               |
|                                                 |                                               |

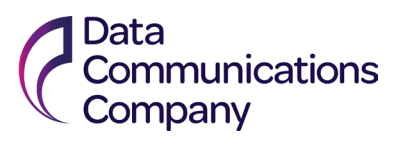

| <ul> <li>9) Further Validation is taken by DCC within the Ivalua system and an email notification will be sent to say that your registration has been accepted or rejected.</li> <li>This does not mean that you have been selected as approved supplier, it means that your registration request has been sent to the relevant team for review</li> </ul> | 8) | Once Register has been selected and<br>providing all of the data has been entered<br>correctly the following will be displayed                                                                                                    | We thank you for your visit.<br>Your request for registration has been taken into account. You will receive soon an e-mail from us with the next steps. |
|----------------------------------------------------------------------------------------------------|----|----------------------------------------------------------------------------------------------------|----------------------------------------------------------------------------------------------------|
| <ul> <li>9) Further Validation is taken by DCC within the Ivalua system and an email notification will be sent to say that your registration has been accepted or rejected.</li> <li>This does not mean that you have been selected as approved supplier, it means that your registration request has been sent to the relevant team for review</li> </ul> |    |                                                                                                    |                                                                                                    |
|                                                                                                    | 9) | <ul> <li>Further Validation is taken by DCC within the Ivalua system and an email notification will be sent to say that<br/>your registration has been accepted or rejected.</li> <li>This does not mean that you have been selected as approved supplier, it means that your registration request<br/>has been sent to the relevant team for review</li> </ul> |                                                                                                    |

Last updated 12/06/2024